Uniwersytet Medyczny im. Karola Marcinkowskiego w Poznaniu

## INSTRUKCJA

postępowania w głosowaniu z wykorzystaniem środków komunikacji elektronicznej Wybory do Senatu

1. W dniu głosowania na adresy e-mail uprawnionych do głosowania osób zostanie przesłany link do oddania głosu o następującej treści:

Telefon komórkowy Komputer 13:22 河 🕜 🔡 .dl 🛜 54 Wybory przedstawicieli do Senatu ~ F m  $\square$ : Głosowania UMP <zaproszenia@interankiety.pl> O w przypadku problemów ze sposobem wyświetlania tej wiadomości kliknij tutaj, aby wyświetlić ja w przegladarce sieci web. Kliknij tutaj, aby pobrać obrazy. Aby pomóc ochronić prywatność, program Outlook uniemożliwił automatyczne pobranie niektórych obrazów znajdujących się w tej wiadomości. Wybory przedstawicieli Wysłano: czw. 2020-06-18 13:17 Do: aaugustyn@ump.edu.pl do Senatu > Odebrane Głosowania U... 13:22 . Dzień dobry do mnie ~ Zapraszamy do udziału w głosowaniu na przedstawicieli do Senatu z grupy Dzień dobry Aby przystąpić do głosowania, proszę nacisnąć poniższy przycisk GŁOSOWANIE. Zapraszamy do udziału w głosowaniu na przedstawicieli do Senatu z grupy ..... Glosowanie 1 Aby przystąpić do głosowania, proszę nacisnąć poniższy przycisk To zaproszenie e-mail zostało wysłane przez interankiety, ul. Dywizji Wołyńskiej 85, 80-941 Gdańsk - Nie GŁOSOWANIE. otrzymuj zaproszeń e-mail Głosowanie To zaproszenie e-mail zostało wysłane przez interankiety, ul. Dywizji Wołyńskiej 85,80-041 Gdańsk - Nie otrzymuj 4

Aby przejść do głosowania, należy kliknąć (w komputerze) lub dotknąć (w tablecie i telefonie komórkowym) zielony przycisk z napisem "Głosowanie".

2. Panel głosowania otwiera się w przeglądarce internetowej. Na pierwszej stronie znajdziecie Państwo przywitanie i krótki opis głosowania.

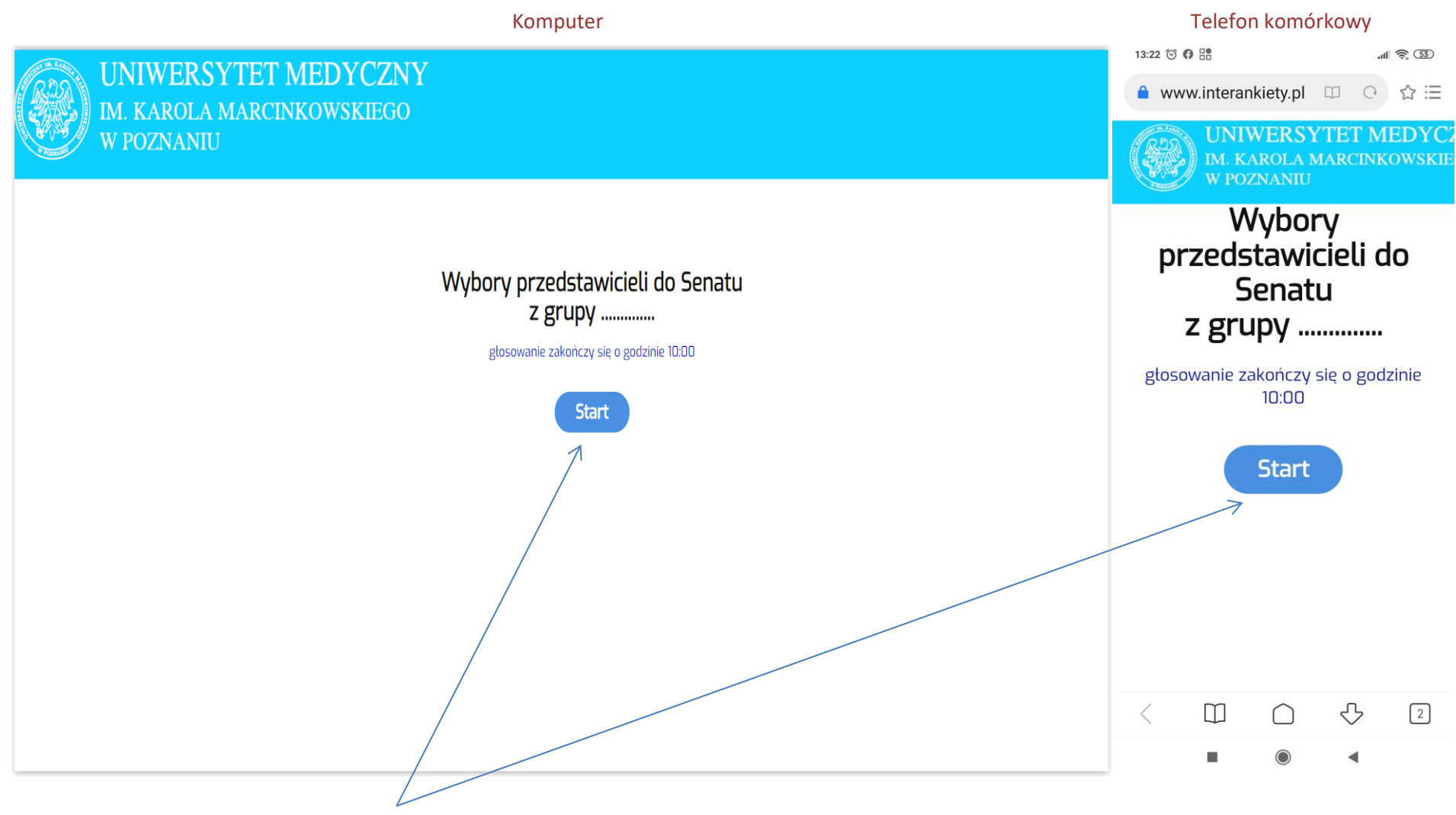

Aby przejść dalej, należy użyć przycisku "Start"

## 3. Na kolejnym ekranie dokonujemy głosowania.

Komputer

## Telefon komórkowy

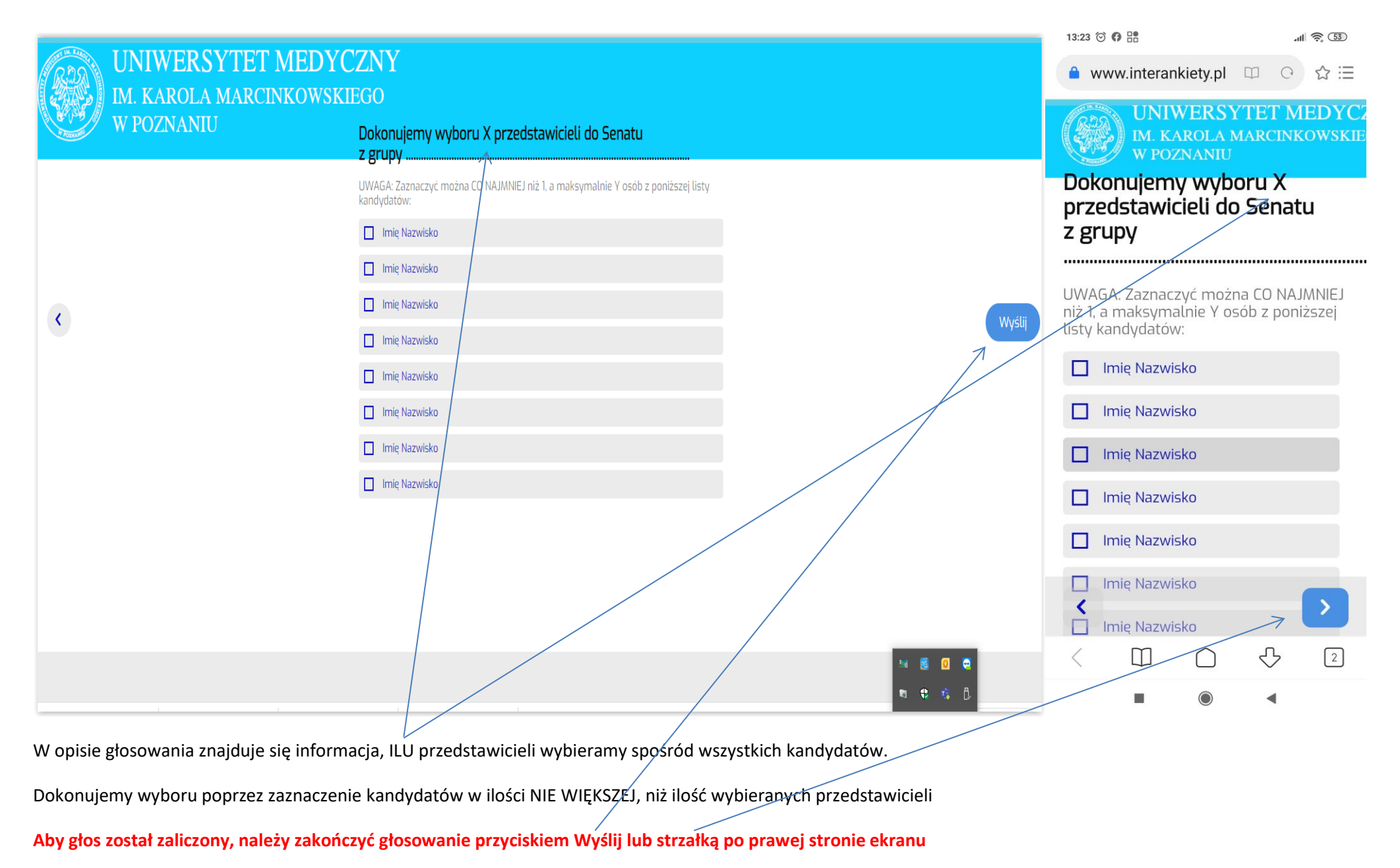

4. Ostatnim ekranem jest plansza podziękowania za głosowanie.

| Komputer                                          | Telefon komórkowy                                      |               |            |                    |         |
|---------------------------------------------------|--------------------------------------------------------|---------------|------------|--------------------|---------|
| INIWED SVTET MEDVO7NV                             | 13:23 🗇 🌘                                              | • ==          |            | hr.                | <u></u> |
| UNIWERSTIET WEDTCZNT<br>IM KAROLA MARCINKOWSKIEGO | 🔒 www.interankiety.pl 🕮 ਾ ਟ                            |               |            |                    | ☆∷      |
| W POZNANIU                                        | UNIWERSYTET MED<br>IM. KAROLA MARCINKOWS<br>W POZNANIU |               |            | EDYC2<br>owskie    |         |
| Dziękujemy za oddanie głosu                       |                                                        | Dzięk<br>odda | nie g      | y za<br>tosu       |         |
|                                                   | 1                                                      | Ш             |            | $\bigtriangledown$ | ك       |
|                                                   |                                                        |               | $\bigcirc$ | •                  |         |

Oznacza to oddanie głosu i zakończenie procesu głosowania.